# Fiscal Year 2017 ESEA/NCLB Final Expenditure Report Instructions

Follow the steps below to access the applicable, FY 2017 *ESEA/NCLB* Final Expenditure Report:

1. Click the 'GMS Access / Select link' on the main EWEG Menu:

| STATE OF NEW JESSEY<br>DEPARTMENT OF EDUCATION                                                                                                    | EWEG<br>Electronic Web-Enabled Grant System |
|----------------------------------------------------------------------------------------------------|---------------------------------------------|
|                                                                                                    | Sign O                                      |
| You have been granted access to the forms by                                                                                                    | www.by.your.Security.Administrator          |
| Administrative<br>**12.6 Central Contact-820(une0)<br>Concortum Administration<br>GHS Access / Selection<br>Funded Applications<br>Non-Funded Data Collections |                                             |
| If the form you need is not listed, contai                                                                                                    | t your Security Coordinator :               |
|                                                                                                    |                                             |

2. Select the drop down button for Fiscal Year 2017:

|                                                                                          | STATE OF NEW J                                    | OF FDUCATION | EWEG       |                                            |                                |
|------------------------------------------------------------------------------------------|---------------------------------------------------|--------------|------------|--------------------------------------------|--------------------------------|
|                                                                                          |                                                   | or potention |            |                                            |                                |
|                                                                                          |                                                   |              |            | Click to                                   | Return to Nenu List / Sign Out |
| GMS Access Select                                                                        |                                                   |              |            |                                            |                                |
| 13-3570 NEWARK                                                                           |                                                   |              |            | Click fo                                   | r Instructions                 |
| Select Fiscal Year: 2015                                                                 |                                                   |              |            |                                            |                                |
| Created                                                                                  |                                                   |              |            |                                            |                                |
| Formula Grant                                                                            |                                                   |              |            |                                            |                                |
| Application Name                                                                         | Revision Status                                   | Date         |            | Actions                                    |                                |
| NCLB                                                                                     | Original Application  Final Approved View Average | 9/7/2015     | Open Amend | Payments Review Summary Delete Applicat    | ion                            |
| <ul> <li>Title I Comparability</li> </ul>                                                | Original Application   Returned for Changes       | 12/10/2014   | Open Amend | Review Summary Delete Applicat             | ion                            |
| Discretionary Grant                                                                      |                                                   |              |            |                                            |                                |
| Application Name                                                                         | Revision Status                                   | Date         |            | Actions                                    |                                |
| 21st Century                                                                             | Original Application 👻 Not Submitted              |              | Open Amend | Payments Review Summary Delete Application | Print All                      |
| Competitive Grant                                                                        |                                                   |              |            |                                            |                                |
| There currently aren't any Competitive Grant applications created.                       |                                                   |              |            |                                            |                                |
| Performance Reports                                                                      |                                                   |              |            |                                            |                                |
| There currently aren't any Performance Reports applications create                       | d.                                                |              |            |                                            |                                |
| Final Reports                                                                            |                                                   |              |            |                                            |                                |
| There currently aren't any Final Reports applications created.                           |                                                   |              |            |                                            |                                |
| Available                                                                                |                                                   |              |            |                                            |                                |
| Formula Grant                                                                            |                                                   |              |            |                                            |                                |
| There currently aren't any Formula Grant applications available.                         |                                                   |              |            |                                            |                                |
| Discretionary Grant                                                                      |                                                   |              |            |                                            |                                |
| There currently aren't any Discretionary Grant applications available                    | e.                                                |              |            |                                            |                                |
| Competitive Grant<br>There currently aren't any Competitive Grant applications available |                                                   |              |            |                                            |                                |
| Parformance Penorts                                                                      |                                                   |              |            |                                            |                                |
| There currently aren't any Performance Reports applications availab                      | ble,                                              |              |            |                                            |                                |
| Final Reports                                                                            |                                                   |              |            |                                            |                                |
| There currently aren't any Final Reports applications available.                         |                                                   |              |            |                                            |                                |

3. Click the 'Payments' button. The Payment Summary screen will open.

|                                                                     | STATE OF NEW JERSEY<br>DEPARTMENT OF EDUCATION           | EWEG<br>Electronic Web-Enabled Grant System | -                                                    |
|---------------------------------------------------------------------|----------------------------------------------------------|---------------------------------------------|------------------------------------------------------|
|                                                                     |                                                          |                                             | Click to Return to Menu List / Sign Ou               |
| GMS Access Select                                                   |                                                          |                                             |                                                      |
| 13-3570 NEWARK                                                      |                                                          |                                             | Cite for Instructions                                |
| Select Fiscal Year: 2015 💌                                          |                                                          |                                             |                                                      |
| Created                                                             |                                                          |                                             |                                                      |
| Formula Grant                                                       |                                                          |                                             |                                                      |
| Application Name                                                    | Revision Status Date                                     |                                             | Actions                                              |
| NCLB                                                                | Original Application  Final 9/7/2015 Approved View Award | Open Amend                                  | Payments Review Summary Delete Application           |
| <ul> <li>Title I Comparability</li> </ul>                           | Original Application   Returned for Changes 12/10/2014   | Open Armend                                 | Review Summary Delete Application                    |
| Discretionary Grant                                                 |                                                          |                                             |                                                      |
| Application Name                                                    | Revision Status Date                                     |                                             | Actions                                              |
| 21st Century                                                        | Original Application   Not Submitted                     | Open Amend                                  | Payments Review Summary Delete Application Print All |
| Competitive Grant                                                   |                                                          |                                             |                                                      |
| There currently aren't any Competitive Grant applications creat     | ed.                                                      |                                             |                                                      |
| Performance Reports                                                 |                                                          |                                             |                                                      |
| There currently aren't any Performance Reports applications cro     | sated.                                                   |                                             |                                                      |
| Final Reports                                                       |                                                          |                                             |                                                      |
| There currently aren't any Final Reports applications created.      |                                                          |                                             |                                                      |
| Available                                                           |                                                          |                                             |                                                      |
| Formula Grant                                                       |                                                          |                                             |                                                      |
| There currently aren't any Formula Grant applications available     |                                                          |                                             |                                                      |
| Discretionary Grant                                                 |                                                          |                                             |                                                      |
| There currently aren't any Discretionary Grant applications avai    | lable.                                                   |                                             |                                                      |
| Competitive Grant                                                   |                                                          |                                             |                                                      |
| There currently aren't any Competitive Grant applications available | ble.                                                     |                                             |                                                      |
| Performance Reports                                                 |                                                          |                                             |                                                      |
| There currently aren't any Performance Reports applications av      | ailable.                                                 |                                             |                                                      |
| Final Reports                                                       |                                                          |                                             |                                                      |

| 4. Click the 'View Reimburser | nent Requests/E | xpenditure Rep | oorts' button:                                                                  |              |
|-------------------------------|-----------------|----------------|---------------------------------------------------------------------------------|--------------|
|                               |                 | View Re<br>Pa  | Vendor<br>imbursement Requests/Expenditure Rep<br>yment Summary as of 8/19/2014 | ports        |
| Current Grant Year Allocation | NCLBTitleI      | NCLBTitleID    | NCLBTitleISIA                                                                   | NCLBTitleIIA |
| (+/-) Adjustments             | \$168,348       | \$0<br>\$0     | \$0<br>\$0                                                                      | \$71.812     |
| (+/-) Consortiums             | \$0             | \$0            | \$0                                                                             | \$0          |
| (+/-) Transfers               | \$0             | \$0            | \$0                                                                             | \$0          |
| Total Funds Available         | \$691,069       | \$0            | \$0                                                                             | \$218,336    |
| Anticipated Payments          |                 |                |                                                                                 |              |
| Auto-Scheduled                | \$0             | \$0            | \$0                                                                             | \$0          |
| Reimbursements                | \$691,069       | \$0            | \$0                                                                             | \$218,336    |
| Total                         | \$691,069       | \$0            | \$0                                                                             | \$218,336    |

5. The Reimbursement Request/Expenditure Report Menu will open. In order for Title-specific information to be displayed, please click the drop-down arrow and select an NCLB Title.

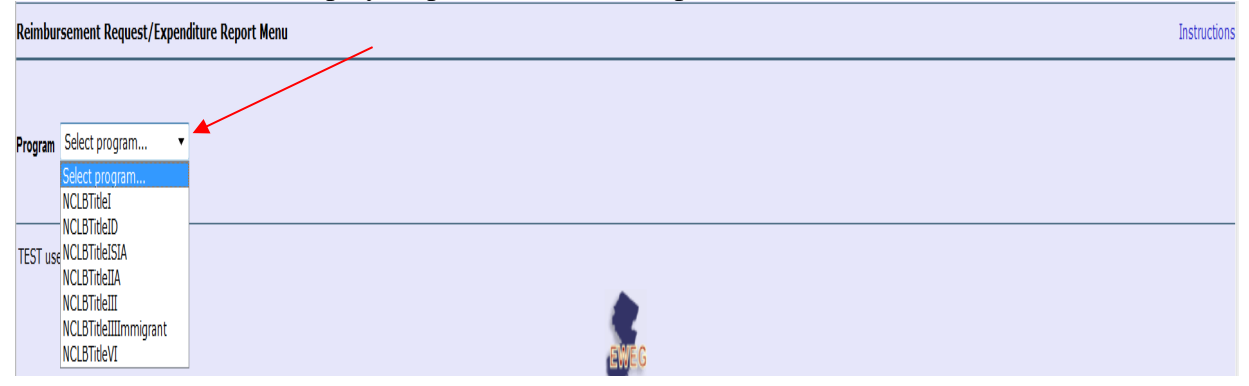

6. Once a Title is selected (such as Title I, Part A) the screen will display information on both Reimbursement Requests and Expenditure Reports. Click the 'Create Expense Rep' button:

| Aeimbursement Request/Expenditure Report Menu |                         |                                     |                                        |                        |          |  |  |  |
|-----------------------------------------------|-------------------------|-------------------------------------|----------------------------------------|------------------------|----------|--|--|--|
|                                               |                         |                                     |                                        |                        |          |  |  |  |
| Program NCLBTitle                             | I 🗸                     |                                     |                                        |                        |          |  |  |  |
| Reimbursement R                               | lequests:               | Select an Deimburgement Dequest fro | m the list(s) below and press one of   | the following buttons: |          |  |  |  |
|                                               |                         | Select an Kelmbursement Kequest no  | The list(s) below and press one of     | the following buttons: |          |  |  |  |
|                                               |                         | Den Kequest Create New Ke           | equest Delete Request                  | Review Summary         |          |  |  |  |
| Select                                        | Reimbursement Request   | Date<br>Created                     | Date<br>Submitted                      | Final Approval Date    |          |  |  |  |
| 0                                             | Reimbursement Request 3 | 6/12/2014                           | 6/12/2014                              | 6/13/2014              | Approved |  |  |  |
| 0                                             | Reimbursement Request 2 | 5/15/2014                           | 5/15/2014                              | 5/16/2014              | Approved |  |  |  |
| 0                                             | Reimbursement Request 1 | 3/19/2014                           | 3/19/2014                              | 3/24/2014              | Approved |  |  |  |
|                                               |                         |                                     |                                        |                        |          |  |  |  |
| Expenditure Repo                              | orts:                   |                                     |                                        |                        |          |  |  |  |
|                                               |                         | Select an Expenditure Report from t | the list(s) below and press one of the | e following buttons:   |          |  |  |  |
|                                               | Open Ex                 | pense Rep Create Expens             | Rep Delete Expense R                   | ep Review Summary      | 1        |  |  |  |

7. Once the 'Create Expense Rep' button is clicked, the Expenditure Report 1 is created for the selected Title.

| Expenditure Re | ports:              | Select an Ex     | penditure Report from the | list(s) below and press o | ne of the following buttons: |        |             |
|----------------|---------------------|------------------|---------------------------|---------------------------|------------------------------|--------|-------------|
|                |                     | Open Expense Rep | Create Expense R          | ep Delete Exp             | ense Rep Review Summary      |        |             |
| Select         | Expenditure Report  | Final            | Date<br>Created           | Date<br>Submitted         | Final Approval Date          | Status | Status Date |
| CE             | xpenditure Report 1 |                  | 7/26/2013                 |                           | Not Subr                     | nitted | 1           |

8. Click in the 'Select' box, and then click the 'Open Expense Rep' button. The Expenditure Report for the specific Title will display for the user to enter information.

| Reimbursement F    | Reimbursement Request/Expenditure Report Menu |          |                                    |                                        |                        |               |  |  |  |  |
|--------------------|-----------------------------------------------|----------|------------------------------------|----------------------------------------|------------------------|---------------|--|--|--|--|
|                    |                                               |          |                                    |                                        |                        |               |  |  |  |  |
| Program NCI BTitle |                                               |          |                                    |                                        |                        |               |  |  |  |  |
| r rogram           | -                                             |          |                                    |                                        |                        |               |  |  |  |  |
| Reimbursement R    | tequests:                                     | s        | elect an Reimbursement Request fro | m the list(s) below and press one of   | the following buttons: |               |  |  |  |  |
|                    |                                               | Op       | en Request Create New Re           | equest Delete Request                  | Review Summary         |               |  |  |  |  |
|                    |                                               |          |                                    |                                        |                        |               |  |  |  |  |
| Select             | Reimbursement Request                         |          | Date<br>Created                    | Date<br>Submitted                      | Final Approval Date    |               |  |  |  |  |
| 0                  | Reimbursement Request 3                       |          | 6/12/2014                          | 6/12/2014                              | 6/13/2014              | Approved      |  |  |  |  |
| 0                  | Reimbursement Request 2                       |          | 5/15/2014                          | 5/15/2014                              | 5/16/2014              | Approved      |  |  |  |  |
| 0                  | Reimbursement Request 1                       |          | 3/19/2014                          | 3/19/2014                              | 3/24/2014              | Approved      |  |  |  |  |
|                    |                                               |          |                                    |                                        |                        |               |  |  |  |  |
| Expenditure Repo   | orts:                                         |          |                                    |                                        |                        |               |  |  |  |  |
|                    | (                                             |          | Select an Expenditure Report from  | the list(s) below and press one of the | e following buttons:   |               |  |  |  |  |
|                    | (                                             | Open Exp | ense Rep Create Expens             | e Rep Delete Expense R                 | ep Review Summary      | 1             |  |  |  |  |
|                    |                                               |          |                                    |                                        |                        |               |  |  |  |  |
| Select             | Expenditure Report                            | Final    | Created                            | Submitted                              | Final Approval Date    |               |  |  |  |  |
| •                  | Expenditure Report 1                          | Y        | 8/12/2014                          |                                        |                        | Not Submitted |  |  |  |  |

9. The Final Expenditure Report for the selected Title automatically opens with the standard tab strip structure. Enter information by working through the tabs from left to right and top to bottom. Instruction links can be accessed on each screen for further details related to the type of information to be entered. **Please note:** Changes to Contact information must be made by accessing the LEA Central Contacts link.

| Contacts               | Expenditures                          | Equipment<br>Inventory         | Salary<br>Worksheet           | Reserves      | Expenditure<br>Summary | Waiver     | Submit   | Application<br>History | Page<br>Review Status | Application<br>Print |
|------------------------|---------------------------------------|--------------------------------|-------------------------------|---------------|------------------------|------------|----------|------------------------|-----------------------|----------------------|
| Contact                | Information                           | $\sim$                         | Instructions                  |               |                        |            |          |                        |                       |                      |
|                        | tual Contactor                        |                                |                               |               |                        |            |          |                        |                       |                      |
| Note: The<br>should be | e contact data or<br>e made in the LE | n this page ar<br>A Central Co | e maintained<br>ntact system. | within the LI | EA Central Con         | tact syste | m. Any c | hanges to the          | LEA Contact info      | ormation             |
| Adminis                | trative Offices                       | :                              |                               |               |                        |            |          |                        |                       |                      |

10. On the 'Expenditures' tab, please select an 'End Period Expense' date from the drop-down menu and place a checkmark in the 'Final Expenditure' checkbox:

| Contacts Expenditures Equipment Inventory | Reserves | xpenditure Wa<br>Summary | iver Assurance: | s Submit | Application<br>History | Page<br>Review Status | A          |  |
|-------------------------------------------|----------|--------------------------|-----------------|----------|------------------------|-----------------------|------------|--|
| Expenditures                              |          |                          |                 |          |                        |                       |            |  |
| Expenditure Period End Date 5/30/2014     |          |                          |                 |          |                        |                       |            |  |
|                                           |          | Budgeted                 |                 |          | Expended               |                       |            |  |
| Expenditure Category                      | Public   | Nonpublic                | Total           | Public   | Nonpublic              | Total                 | Difference |  |
| 100-100 Salaries                          | 53866    | 0                        | 53866           | 50000    | 0                      | 50000                 | -3866      |  |

**Please note:** A checkmark must be placed in the "Final Expenditure" box in order to submit the Final Expenditure Report.

11. Once all information is entered, click the 'Consistency Check' button under the Submit tab. Any detected error messages will display in **red** on the screen. If red error messages appear, return to the appropriate section of the Final Expenditure Report and make all necessary revisions before running another Consistency Check

| revi     | sions before running anoth                     | er Consistency Check.                |                                                             |
|----------|------------------------------------------------|--------------------------------------|-------------------------------------------------------------|
| Program: | NCLB Title I Part A                            | 0/ 31/ 2011                          | Ulick to Keturn to Kelmb/Expend<br>Monu                     |
|          |                                                |                                      | Click to Return to Reument Summer                           |
|          |                                                |                                      | Click to Return to Menu List / Sign Ou                      |
|          |                                                |                                      |                                                             |
| Contacts | Expenditures Equipment Sala<br>Inventory Works | y<br>Reserves Expenditure<br>Summary | Waiver Submit Application Page App<br>History Review Status |
|          |                                                |                                      |                                                             |
| Submit   |                                                |                                      |                                                             |
|          |                                                |                                      |                                                             |
|          |                                                |                                      |                                                             |
| The      | e Consistency Check must                       | be successfully proce                | essed before you can submit your                            |
|          |                                                | application.                         |                                                             |
|          | Consistency Check                              | Lock Application                     | Itelaek Application                                         |
|          | - Consistency Check                            |                                      | oniock Application                                          |
|          |                                                |                                      |                                                             |

A successful Consistency Check will display the message 'Passed Consistency Check' in each section of the applicable *ESEA/NCLB* Final Expenditure Report.

At this point, a red **'Warning'** message and a 'Submit to NJDOE' button will appear on the screen. Please click the 'Submit to NJDOE' button in order to submit the Final Expenditure Report for the selected Title.

| Report                                | for the science rite.                                      |                                                                                                    |                                                                                                    |
|---------------------------------------|------------------------------------------------------------|----------------------------------------------------------------------------------------------------|----------------------------------------------------------------------------------------------------|
| Program:                              | NCLB Title I Part A                                        | 0/31/2011                                                                                                    | Click to Return to Reimb/Expend<br>Menu<br>Click to Return to Payment Summary<br>Click to Return to Menu List / Sign Out |
| Contacts                              | Expenditures Equipment<br>Inventory                        | Salary<br>Worksheet Reserves Expenditure<br>Summary                                                                                                    | aiver Submit Application Page App<br>History Review Status P                                                             |
| Submit                                |                                                            |                                                                                                    |                                                                                                    |
|                                       | In order to<br>submit button be<br>The appli               | Warning!<br>You are about to make final subm<br>of the budget information for NJDOE<br>make changes to your institution's bu<br>low you must contact NJDOE to chang<br>cation has been locked by the consiste<br>Lock Application Unlock Ap | aission<br>approval.<br>dget after clicking the<br>e your application's status.<br>ency check process.<br>application    |
| Consisten<br>Subrecipie<br>Authorized | cy Check was run on:<br>ent Data Entry<br>d Representative | 10/20/2011<br>Submit t                                                                                                    | ∞ NJDOE                                                                                                    |

12. Repeat the steps above for each *NCLB* Title in which FY 2017 *NCLB* funds were expended during the 2016-2017 *NCLB* project period [i.e., Title I, Part A; Title I, Part D; Title I SIA (a); Title II, Part A; Title III; Title III Immigrant; and Title VI].

## Title I, Part A Carryover Waiver Requests:

### Title I, Part A 15 Percent Waiver Tab

Local Education Agencies (LEAs) that wish to carry forward more than 15 percent of the Title I, Part A grant award must first complete the **Waiver tab** in the Title I, Part A Final Expenditure Report and then complete the Title I Part A Carryover Waiver Application in the EWEG system. (**Note:** LEAs may request a carryover waiver only if their Title I, Part A allocation is greater than or equal to \$50,000 **and** if they were not granted a waiver for FY 2015 or FY 2016.)

### Final Expenditure Report – Waiver Tab

| Program:               | ACLE THE I Part A                                                               |                                                                                                    |                                                                                                    |                       |                                                              |                            |                               |                              | Click to Return to Reimb/Expend Menu<br>Click to Return to Reyment Summary<br>Click to Return to Menu List / Sign Out |
|------------------------|---------------------------------------------------------------------------------|----------------------------------------------------------------------------------------------------|----------------------------------------------------------------------------------------------------|-----------------------|--------------------------------------------------------------|----------------------------|-------------------------------|------------------------------|----------------------------------------------------------------------------------------------------|
| Contacts               | Expenditures                                                                    | Equipment Reserves                                                                                                    | Expenditare<br>Summary                                                                                                  | Waiver                | Assurances                                                   | Submit                     | Application<br>History        | Page<br>Review Status        | Application<br>Print                                                                                                  |
| Title I Part A Waive   | er                                                                              |                                                                                                    |                                                                                                    |                       |                                                              |                            |                               |                              | Instructions                                                                                                    |
| Title I Part A carryow | er cannot exceed more than 15% of                                               | the Title I Part A allocation without a Waiver Reques                                                                                                    | L.                                                                                                    |                       |                                                              |                            |                               |                              |                                                                                                    |
|                        |                                                                                 |                                                                                                    | Waiv                                                                                                    | er Granted 2011-201   | 21                                                           |                            |                               |                              |                                                                                                    |
|                        |                                                                                 |                                                                                                    | Waiv                                                                                                    | ver Granted 2012-201  | 8:                                                           |                            |                               |                              |                                                                                                    |
| Would you like to req  | uest a waiver?                                                                  |                                                                                                    |                                                                                                    |                       |                                                              |                            |                               |                              |                                                                                                    |
|                        | By checking the Yes box<br>application. You will rec<br>Note that the submitted | you are requesting a waiver from the Title I Office<br>eive notification from the Title I Office once they hav<br>Title I Final Report will not be reviewed and approve | Please complete this Final Report and se<br>e reviewed the waiver request.<br>It for payment until the waiver request h | ubmit it. After submi | ssion, you must go to the menu<br>sed by the Title I Office. | page and select "Title I V | laiver Application", then cor | nplete and submit the waiver |                                                                                                    |
|                        |                                                                                 | Allocation                                                                                                    | Carryo                                                                                                    | wer Amount            |                                                              | Carryover Percent          |                               |                              |                                                                                                    |
|                        |                                                                                 | 354,527                                                                                                    | 0                                                                                                    |                       |                                                              | 0                          |                               |                              |                                                                                                    |
|                        |                                                                                 |                                                                                                    |                                                                                                    |                       |                                                              |                            |                               |                              |                                                                                                    |
|                        |                                                                                 |                                                                                                    |                                                                                                    | Save Page             |                                                              |                            |                               |                              |                                                                                                    |
|                        |                                                                                 |                                                                                                    |                                                                                                    |                       |                                                              |                            |                               |                              |                                                                                                    |

- 1. Click the '**Waiver**' tab.
- 2. Click the "Yes" radio box to indicate the district would like to request a waiver to carry over more than 15 percent of the district's total FY 2017 allocation. Once the Final Expenditure Report is submitted, a Title I, Part Carryover Waiver Application must be completed by going to the 'GMS Access/Select' link in EWEG. Select 'Title I Part A Carryover Waiver' under 2017 Performance Reports and click the 'Create' button.

Click the "**No**" button if:

- LEA is not requesting carryover of more than 15 percent of FY 2017 Title I, Part A allocation; or
- LEA was granted a waiver in FY 2015 or FY 2016; or
- LEA's Title I, Part A allocation is less than \$50,000.
- 3. Click the "Save Page" button to save the selection.
- 4. Complete the Final Expenditure Report and submit it.

# **Title I Part A Carryover Waiver Application**

# LEAs requesting a Title I Carryover waiver must also complete a separate Title I, Part A Carryover Waiver Application in EWEG, as follows:

1. Log onto the **EWEG** system, select the 'GMS Access/Select' link, and then select 'Title I Carryover Waiver App' under 'Performance Reports.'

| 37 2170 MILLOLOL TOWNSHIP                                              |                                                     |                         |                                                       |
|------------------------------------------------------------------------|-----------------------------------------------------|-------------------------|-------------------------------------------------------|
| Select Fiscal Year: 2015 🔻                                             |                                                     |                         |                                                       |
| Created                                                                |                                                     |                         |                                                       |
| Formula Grant                                                          |                                                     |                         |                                                       |
| Application Name                                                       | Revision Status Date                                |                         | Actions                                               |
| NCLB                                                                   | Amendment 1  Final 1/2/2015 Approved View Award     | Open Amend Accept Award | Payments Review Summary Delete Application CC Overnde |
| Title I Comparability                                                  | Original Application V Final Approved 12/22/2014    | Open Accept Award       |                                                       |
| Discretionary Grant                                                    |                                                     |                         |                                                       |
| There currently aren't any Discretionary Grant applications crea       | ited.                                               |                         |                                                       |
| Competitive Grant                                                      |                                                     |                         |                                                       |
| There currently aren't any Competitive Grant applications create       | ed.                                                 |                         |                                                       |
| Performance Reports                                                    |                                                     |                         |                                                       |
| Application Name                                                       | Revision Status D                                   | Pate                    | Actions                                               |
| Title I Carryover Waiver App                                           | Original Application  Submitted For Review 9/4/2015 | Open                    | Review Summary Delete Application                     |
| Final Reports                                                          |                                                     |                         |                                                       |
| There currently aren't any Final Reports applications created.         |                                                     |                         |                                                       |
| Available                                                              |                                                     |                         |                                                       |
| Formula Grant                                                          |                                                     |                         |                                                       |
| There currently aren't any Formula Grant applications available.       |                                                     |                         |                                                       |
| Discretionary Grant                                                    |                                                     |                         |                                                       |
| There currently aren't any Discretionary Grant applications avai       | lable.                                              |                         |                                                       |
| Competitive Grant                                                      |                                                     |                         |                                                       |
| There currently aren't any Competitive Grant applications available.   |                                                     |                         |                                                       |
| Performance Reports                                                    |                                                     |                         |                                                       |
| There currently aren't any Performance Reports applications available. |                                                     |                         |                                                       |
| Final Reports                                                          |                                                     |                         |                                                       |
| There currently aren't any Final Reports applications available.       |                                                     |                         |                                                       |
|                                                                        |                                                     |                         |                                                       |

Specific tab instructions can be found on each screen by clicking on the "**Instructions**" link in the upper right-hand corner.

- 2. Click the "Create" button.
- 3. Check the "Overview" tab for Title I Waiver requirements and messages.
- 4. Click the "Waiver" tab.
- 5. Complete and submit the Title I Waiver Application.

LEAs will receive an automated notification once the waiver request review has been completed.

**Note:** The submitted Title I Final Expenditure Report will not be reviewed and approved for payment until the waiver request has been approved or denied by the Office of Supplemental Educational Programs.

# FY 2017 Unexpended *ESEA/NCLB* Funds

### **Carryover Funds:**

Although carryover is permitted with some restrictions, LEAs/agencies are encouraged to use their funds during the fiscal year for which they are approved. Since FY 2017 carryover funds will be budgeted in the FY 2018 *ESEA* application, LEAs/agencies will be able to charge allowable costs retroactively to July 1, 2017. Please keep in mind the following *ESEA/NCLB* program restrictions regarding these unexpended funds:

### Title I, Part A

- LEAs/agencies may request to carry forward more than 15 percent of the Title I, Part A Allocation [excluding School Improvement Allocation (SIA) funds] only once every three years as long as the NJDOE determines the request is reasonable and necessary. This 15-percent limit applies to LEAs/agencies that receive \$50,000 or more in Title I, Part A funds. **Please note:** An LEA/agency that did not receive a carryover waiver for either FY 2015 or FY 2016 is eligible to apply to the NJDOE for a FY 2017 carryover waiver. The district's waiver application is subject to the NJDOE's review and approval process. The NJDOE may disallow costs and recover funds on the basis of further review or a later audit. In addition, the applicant has an obligation to return any funds due as a result of later refunds, corrections, or other transactions. (EDGAR §80.51) All funds that LEAs/agencies cannot carry forward into the next grant year must be released to the NJDOE to be reallocated.
- If Title I, Part A funds for the Parental Involvement required reserves are carried forward, *these funds must be utilized for their original purpose or must be released to the NJDOE*.

### **Overpayment Funds:**

Overpayment funds are those *ESEA/NCLB* funds paid to LEAs based on approved reimbursement requests within a given project period, but not represented as expended funds in the final expenditure report for that same project period. When an overpayment occurs, the LEA is required to show how these funds were utilized by budgeting the overpayment amount(s) in the subsequent project period, either through the original application, if it does not have final NJDOE approval, or via an amendment.